# 冬水中心运动员注册系统

用户手册 (小程序版)

| 1. | 登录小程序 | 1  |
|----|-------|----|
| 2. | 注册运动员 | 2  |
| 3. | 用户信息  | 11 |

#### 目录

#### 1. 登录小程序

 微信扫描小程序二维码,登录小程序,或者搜索小程序名称 "冬水中心 运动员注册管理" 添加微信小程序。

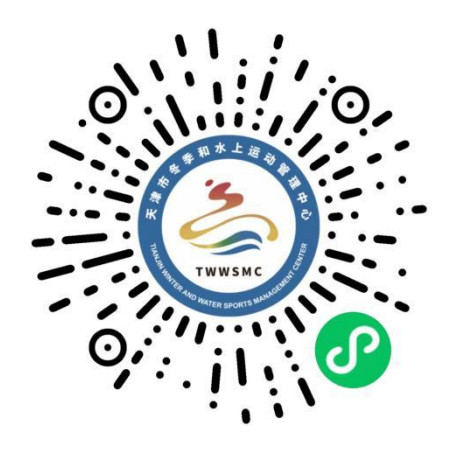

2) 进入小程序后点击【微信一键登录】进行登录。

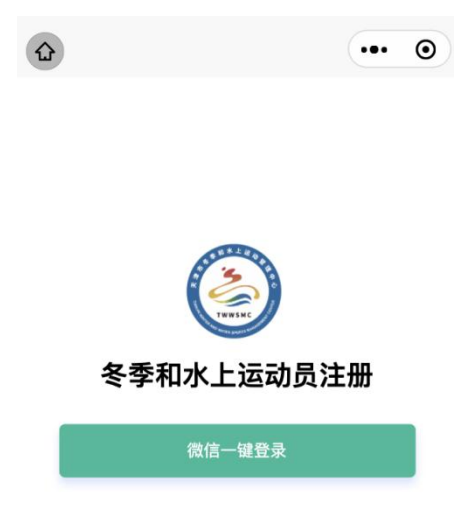

### 2. 注册运动员

 1)登录完成后,进入主页。未到注册时间(如下左图)则不能注册,当注 册功能开放时(如下右图),点击右下角按钮注册运动员。

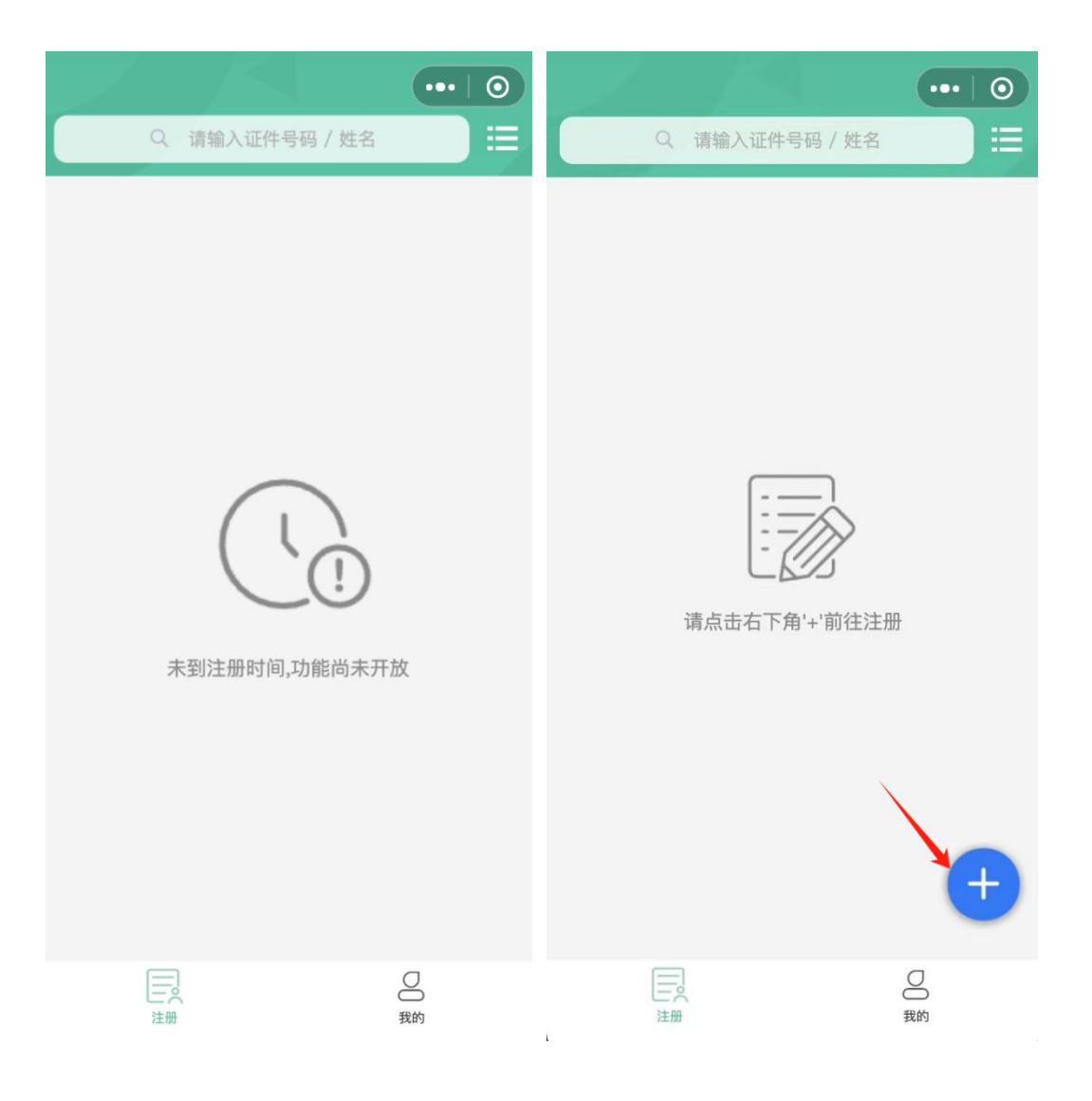

 点击【扫描】图标可自动识别身份证正反面信息,填写个人信息(未标 注选填项的都为必填项)。

| <        | 个人信息     | ••• • | <        | 个人信息      | ••• • |
|----------|----------|-------|----------|-----------|-------|
| 证件类型     | 身份证      | e     | 证件有效期(止) | 🗁 选择日期    |       |
| 姓名       | 请输入姓名    | 身份证正面 | 民族       | 请选择民族     |       |
| 身份证号码    | 请输入身份证号码 |       | 籍贯       | 请选择籍贯     |       |
| 性别       | 身份证自动识别  |       | 手机号      | 请输入手机号码   |       |
| 出生日期     | 身份证自动识别  |       | 电子邮件     | 选填        |       |
| 证件有效期(起) | 🖸 选择日期   | E     | 学校名称     | 请输入学校名称   |       |
| 证件有效期(止) | 🖸 选择日期   | 身份证背面 | 年级       | 请选择年级     |       |
| 民族       | 请选择民族    |       | 学籍号      | 请输入学籍号    |       |
| 籍贯       | 请选择籍贯    |       | 监护人姓名    | 请输入监护人姓名  |       |
| 手机号      | 请输入手机号码  |       | 监护人手机号   | 请输入监护人手机号 |       |
| 电子邮件     | 选填       |       |          | 下一步       |       |

3) 点击【下一步】,填写运动员信息。

| <       | 运动员信息     | ••• 0 |
|---------|-----------|-------|
| 协议时间    | 请选择协议时间   |       |
| 注册单位类型  | 请选择注册单位类型 |       |
| 注册单位    | 请选择注册单位   |       |
| 运动项目    | 请选择运动项目   |       |
| 运动员等级   | 请选择运动员等级  |       |
| 启蒙教练姓名  | 选填        |       |
| 启蒙教练手机号 | 选填        |       |
| 现任教练姓名  | 选填        |       |
| 现任教练手机号 | 选填        |       |
|         | 下一步       |       |

4) 点击【下一步】, 上传注册运动员的各项照片。

| <             | 照片                 | 附件     | •••                | 0  |  |  |  |
|---------------|--------------------|--------|--------------------|----|--|--|--|
| 请上传注册运动员的各项照片 |                    |        |                    |    |  |  |  |
|               | <b>十</b><br>运动员证件照 | 学      | <b>十</b><br>籍照片    |    |  |  |  |
|               | ➡<br>身份证(正面)       | 身份证    | <b>十</b><br>E (背面) |    |  |  |  |
|               | +<br>户□本 (户主页)     | 户口本 (注 | ╋                  | 页) |  |  |  |
| 提交            |                    |        |                    |    |  |  |  |
|               |                    |        |                    |    |  |  |  |

 5) 点击【提交】,提交成功后自动跳转至主页,同时可以看到新注册的运动员信息。状态为"未提交",右滑可以删除运动员信息(只有状态为 "未提交"的运动员信息可以删除)。

|                          | ••• 0    |                    | •••   0 |
|--------------------------|----------|--------------------|---------|
| Q 请输入证件号码                | 四/姓名 ) 臣 | Q 请输入证件号码 / 姓名     |         |
| ł.                       | 未提交      | 未提                 | 交       |
| 注册单位:<br>运动项目:<br>协议有效期: |          | ≌位:<br>〕目:<br>」「效期 | 删除      |
| 没有更多                     | 数据~      | 没有更多数据~            | +       |
| 注册                       | 风        | 注册                 | 〇<br>我的 |

6) 点击后可跳转至操作页面,该页面可分类编辑/修改该运动员信息。点击 【提交审核】可提交至注册单位审核。状态为"注册单位审核"。

| <     | ••• • | <u></u>                                    |                                                                                                    |
|-------|-------|--------------------------------------------|----------------------------------------------------------------------------------------------------|
| 基本信息  | >     | Q 请输入证件+                                   | 号码 / 姓名                                                                                                    |
| 运动员信息 | >     | 211                                        | 生效                                                                                                    |
| 照片附件  | >     | 注册单位                                       |                                                                                                    |
| 提交审核  |       | 协议有效期 🛛 🖛 🗖                                | 1.0111                                                                                                    |
|       |       | 4112                                       | 退回                                                                                                    |
|       |       | 注册单位 • • • • • • • • • • • • • • • • • • • | 50.<br>1990 - 1990 - 1990 - 1990 - 1990 - 1990 - 1990 - 1990 - 1990 - 1990 - 1990 - 1990 - 1990 - 1990 - 1990 - 1990 - |
|       |       | 444                                        | 注册单位审核                                                                                                    |
|       |       | 注册单位:≀■                                    | anos.                                                                                                    |
|       |       | 没有更                                        | 多数据~                                                                                                    |
|       |       | 三人                                         | 〇                                                                                                    |

7) 只有状态为"未提交"和"退回"的运动员信息可以编辑运动员信息。

|                                            | •••   ) |
|--------------------------------------------|---------|
| Q 请输入证件号码 / 姓名                             |         |
| 211                                        | 生效      |
| 注册单位 3 3 3 3 3 3 3 3 3 3 3 3 3 3 3 3 3 3 3 |         |
| 211.2                                      | 退回      |
| 注册单位:"●●                                   |         |
| <b></b> 1                                  | 册单位审核   |
| 注册单位:( )<br>运动项目: )                        |         |
| 没有更多数据~                                    | Ŧ       |
| 注册                                         | 2 我的    |

8) 在搜索框可以根据运动员姓名或者身份证号搜索运动员信息(只能搜索 通过当前微信号进行注册的运动员信息)。

| Q 请输入证件号码                                   | ···· ○<br>/ 姓名 |
|---------------------------------------------|----------------|
| 4.1                                         | 管理中心审核         |
| 注册单位: ■ ■ ■ ■ ■ ■ ■ ■ ■ ■ ■ ■ ■ ■ ■ ■ ■ ■ ■ |                |
| 易川川                                         | 未提交            |
| 注册单位:,●                                     |                |
| i i t                                       | 生效             |
| 注册单位:■<br>运动项目:■<br>协议有效期:                  |                |
| 291                                         | +              |
| —————————————————————————————————————       | 2 我的           |

#### 9) 点击右上角图标,可以搜索不同"状态"的运动员信息。

| Q 请输入证件号                 | ···· ○<br>码 / 姓名 | Q. 请输入证件号码 / 姓名                                      | ··· 0 |
|--------------------------|------------------|------------------------------------------------------|-------|
| 141                      | 管理中心审核           | 151 8                                                |       |
| 注册单位:<br>运动项目:<br>协议有效期: |                  | 注册单位:<br>运动项目:<br>协议有效期                              |       |
| 5.0                      | 未提交              | 111                                                  | 未提交   |
| 注册单位:,                   | nana<br>Frank    | 注册单位:<br>运动项目: 5000000000000000000000000000000000000 |       |
| 注册单位:                    | 生效               | 取消                                                   | 命定    |
| 协议状态                     | ×<br>            | 未提交<br>待确认注册                                         |       |
| 确词                       |                  | 注册单位审核                                               |       |
| 三の、注册                    | 2 我的             | 管理中心审核                                               |       |

## 3. 当前登录用户信息

1) 点击【我的】-【个人信息】,可以编辑当前登录用户的个人头像和昵称。

|      | 我的 | •••   | 0 | <  | 个人信息   | ••• | 0 |
|------|----|-------|---|----|--------|-----|---|
| 微信用  | 여  |       | _ |    | 点击修改头像 |     |   |
| 个人信息 |    |       | > | _  |        |     |   |
|      |    |       |   | 昵称 | 微信用户   |     |   |
|      |    |       |   |    | 保 方    |     |   |
|      |    |       |   |    |        |     |   |
|      |    |       |   |    |        |     |   |
|      |    |       |   |    |        |     |   |
|      |    |       |   |    |        |     |   |
|      |    |       |   |    |        |     |   |
|      |    |       |   |    |        |     |   |
|      |    |       |   |    |        |     |   |
|      |    |       |   |    |        |     |   |
| 注册   |    | 00 我的 |   |    |        |     |   |